# **Sentinel Datafangst**

sundhed.dk

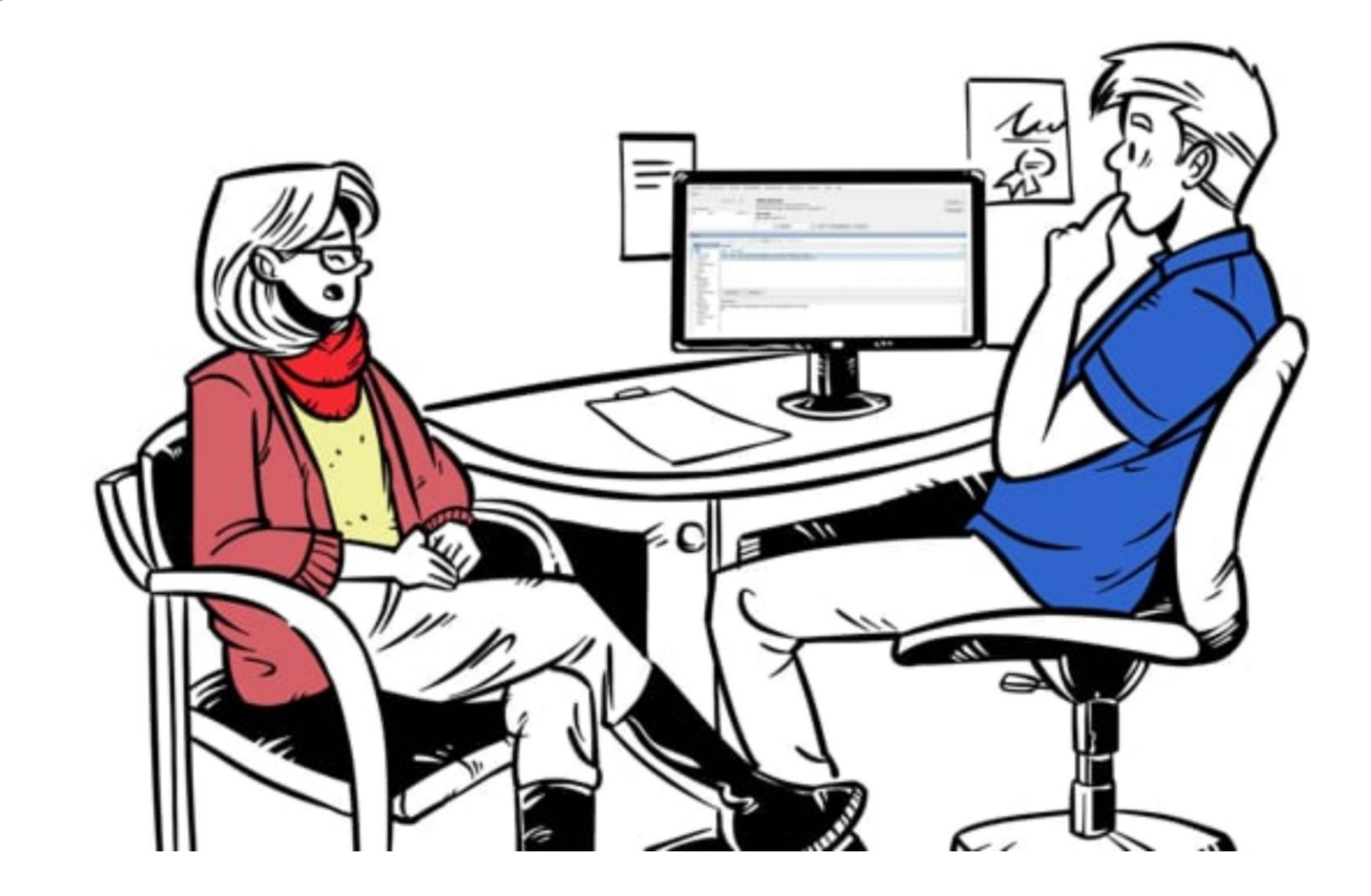

sundhed,dk

## Journalsystemet

Hvert journalsystem har et menupunkt for Sentinel, hvor design og layout kan variere fra system til system. Går du ind på menupunktet for Sentinel via dit journalsystem, vil du til start have 3 menupunkter:

- Administrer
- Praksis samtykke
- Underskiv ny databehandler aftale

sentinel ← Administrer Praksis samtykke Underskriv ny databehandler aftale

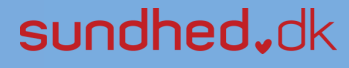

## Journalsystemet

| sentinel - |                           |
|------------|---------------------------|
| Administre | Pr                        |
| Praksis sa | imtykke                   |
| Underskriv | v ny databehandler aftale |

Administrer: Klikker du på dette menupunkt, kommer du ind i Sentinel's administrationsmodul. Herfra kan du til-/framelde dig projekter.

**Praksis samtykke**: Klikker du på dette menupunkt, kommer du ind på siden hvor du/dataansvarlige kiropraktor skal godkende samtykkeerklæringen.

**Underskriv ny databehandler aftale**: Klikker du på dette menupunkt, kommer du ind på siden hvor du/dataansvarlige ved brug af NemID skal underskrive databehandleraftalen.

Når Praksis samtykke og Databehandleraftale er godkendt og underskrevet, ikke længere være synlige i dit journalsystem – herefter vil Administrer være eneste undermenupunkt. Skulle der fremtidigt komme en ny eller opdateret databehandleraftale vil menupunktet med "underskriv ny databehandleraftale" komme frem igen som et menupunkt,

#### sundhed,dk

# **Tilmelding til projekter**

Gå ind i "Administrer" via Sentinel menuen i dit journalsystem. Her kommer du ind i Sentinel 's administrationsmodul. Gå ind på fanebladet "Projekt tilmelding". Her kan du læse en kort beskrivelse af projektet og tilmelde dig diagnosekode projektet.

| Ventende registreringer                       | Vis/rediger registreringer               | Projekt tilmekting                                                                                                    |                                                                |                    |
|-----------------------------------------------|------------------------------------------|----------------------------------------------------------------------------------------------------|----------------------------------------------------------------|--------------------|
| Til- og framelding af pr                      | ojekter                                  |                                                                                                    |                                                                | 0                  |
| Diagnosekoder                                 |                                          | Projekt                                                                                                    | Start<br>10-05-2022                                            | Slut<br>01-01-2029 |
|                                               |                                          |                                                                                                    |                                                                |                    |
|                                               |                                          |                                                                                                    |                                                                |                    |
|                                               |                                          |                                                                                                    |                                                                |                    |
| Formålet med diagnosekode                     | projektet er at give et overblik ov      | er hvordan der diagnosekodes i kiropraktorpraksis. Formålet er ogs                                                                                                    | å at sikre de rette data til løbende kvalificering af diagnose | kodning og         |
| til kvalitetsudvikling med udg                | angspunkt i diagnosekodning.             |                                                                                                    |                                                                |                    |
| Add a second a listent of a allowed day and a | denies alle alle della della secolatione | A CARLES AND A CARLES AND A CARLES A |                                                                |                    |

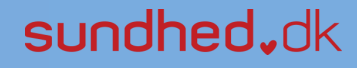

Sentinel 4.0

## Data der bliver samlet op.

Diagnoser Ydelser Indgående og udgående post

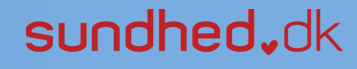